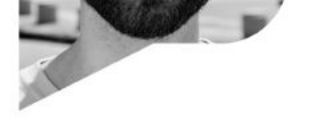

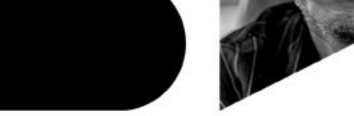

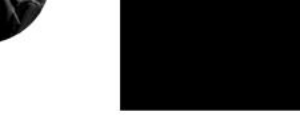

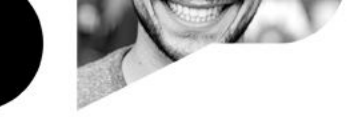

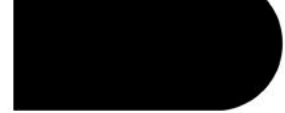

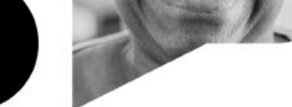

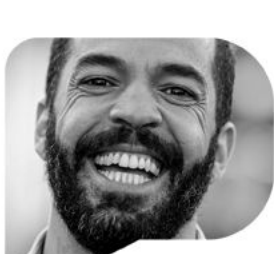

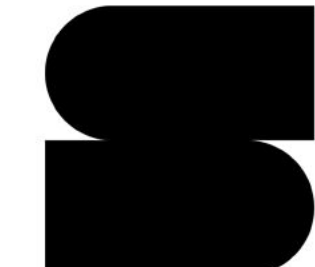

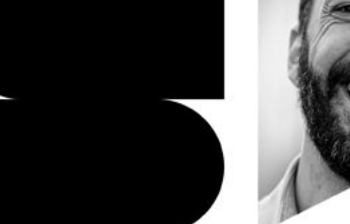

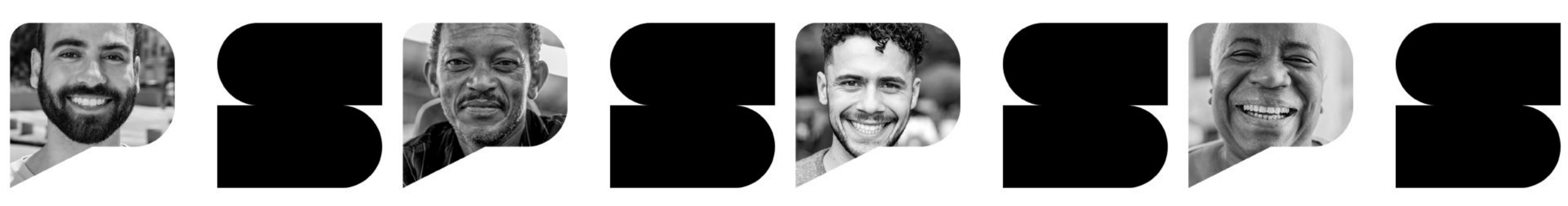

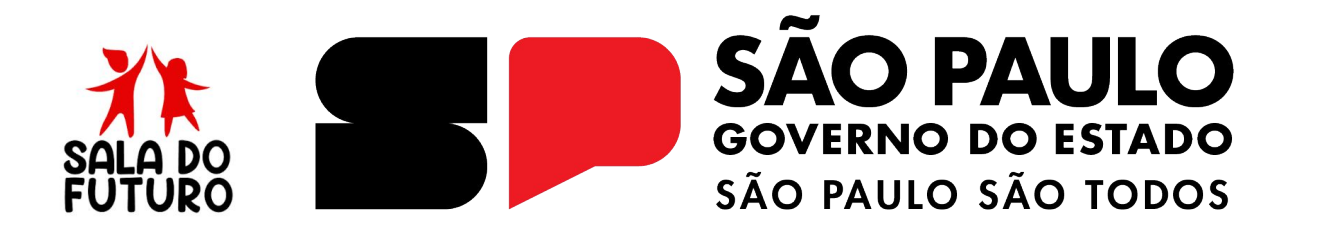

**SALA DO FUTURO PROFESSOR - 2025** 

Como autenticar com o gov.br

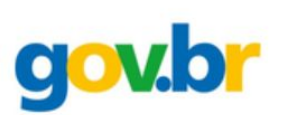

Para acessar a Sala do Futuro Professor, você precisa de uma conta no Gov.br. Se ainda não tiver, siga os passos abaixo.

Você pode instalar o aplicativo no dispositivo móvel ou acessar diretamente pelo navegador do computador.

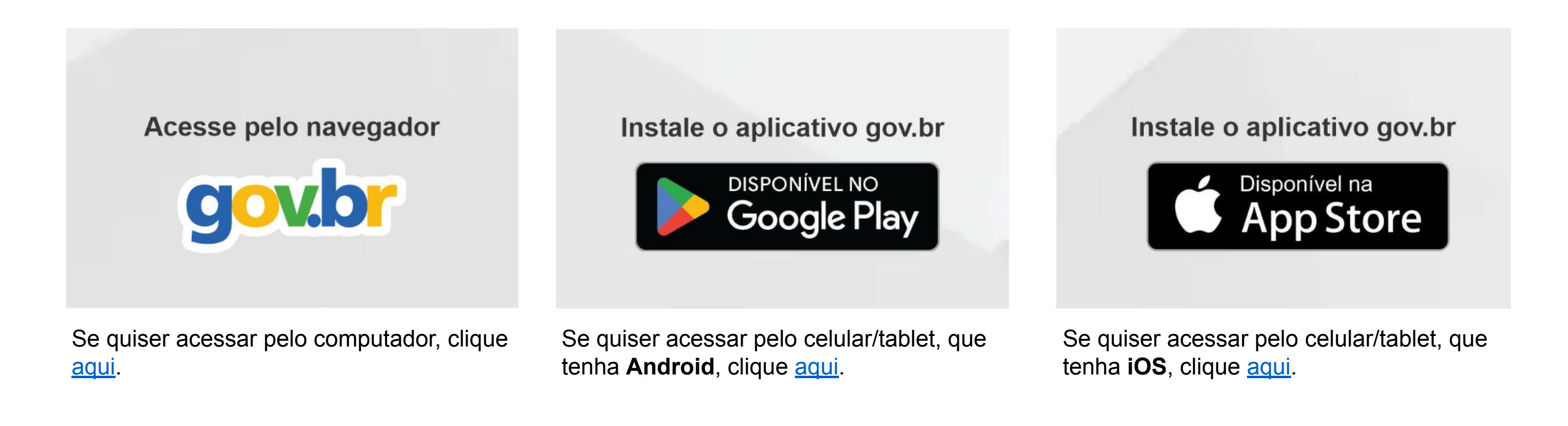

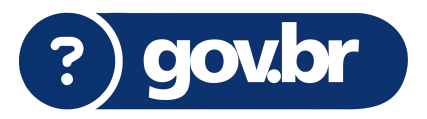

## 1. Não tenho uma conta Gov.br ainda. Como faço para criar?

Após ter seguido os passos do slide anterior, utilize seu CPF para criar sua conta.

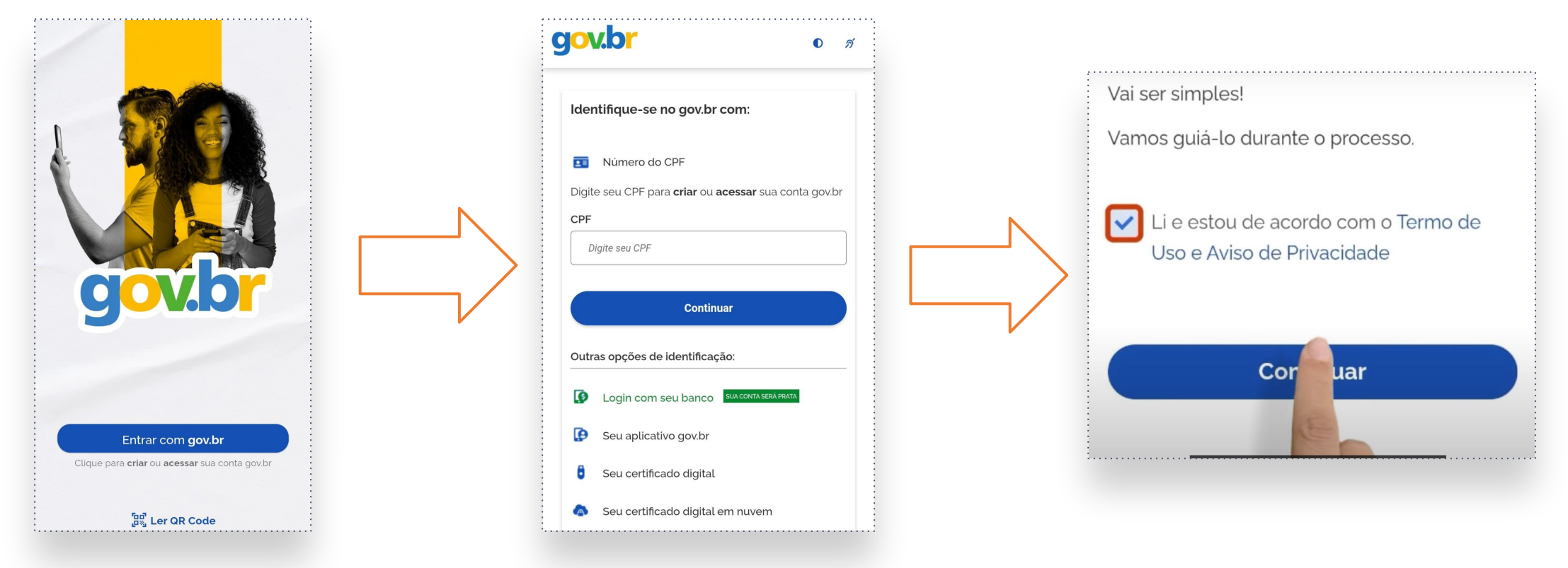

Caso deseje, clique aqui para ver o vídeo tutorial completo.

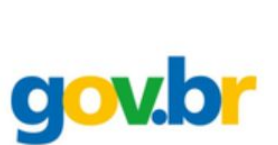

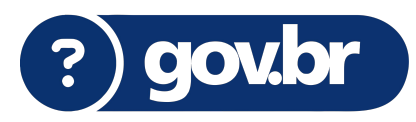

# gov.b

## 2. Reconhecimento facial

Para que o procedimento de reconhecimento facial possa ser concluído com sucesso, é necessário que a posição e qualidade da imagem e as condições de iluminação do ambiente estejam adequadas.

- → Esteja em um ambiente iluminado, dê preferência a um fundo claro e uniforme;
- → Deixe o rosto bem visível, sem sombras em volta dos olhos, nariz e boca;
- → Segure o celular na altura do seu rosto, não posicione a câmera na diagonal;
- → Mantenha sua cabeça dentro do círculo durante todo o processo;
- → Você também pode usar a câmera traseira do celular.
  Ela normalmente tem uma resolução melhor;

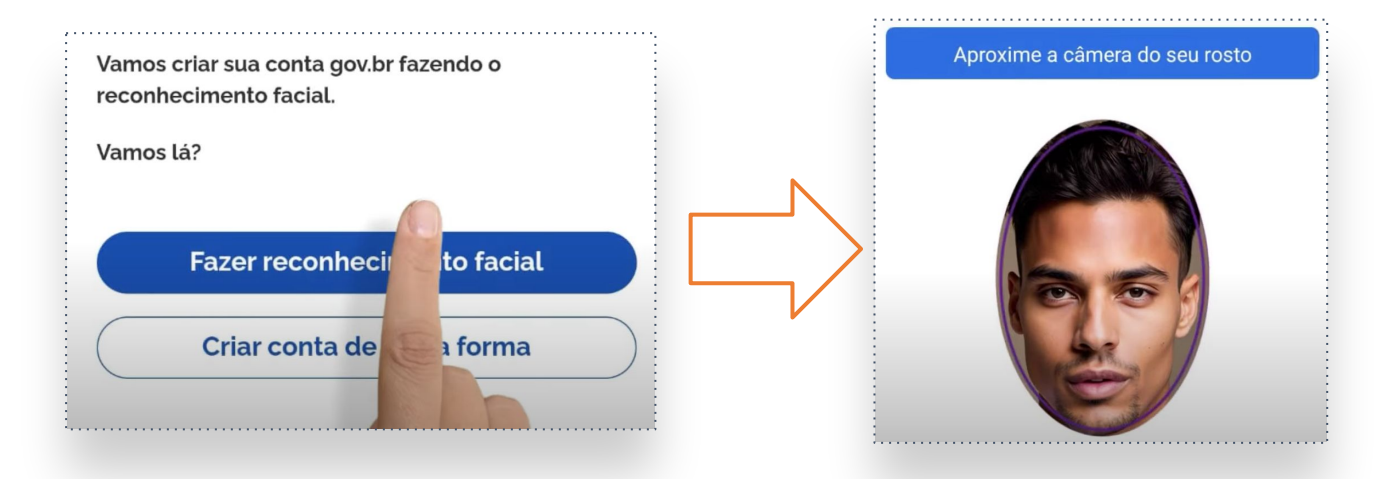

| Reconnec   | cimento facial realizado co     | om sucesso |
|------------|---------------------------------|------------|
| Vamos cont | tinuar criando sua conta gov.br |            |
|            |                                 |            |
|            |                                 |            |
|            |                                 |            |

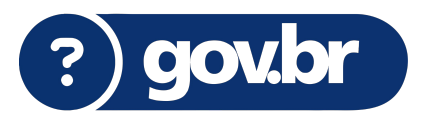

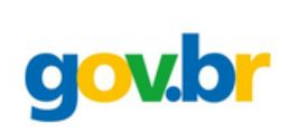

Ao avançar, veremos a confirmação do reconhecimento facial, e vamos para as próximas etapas.

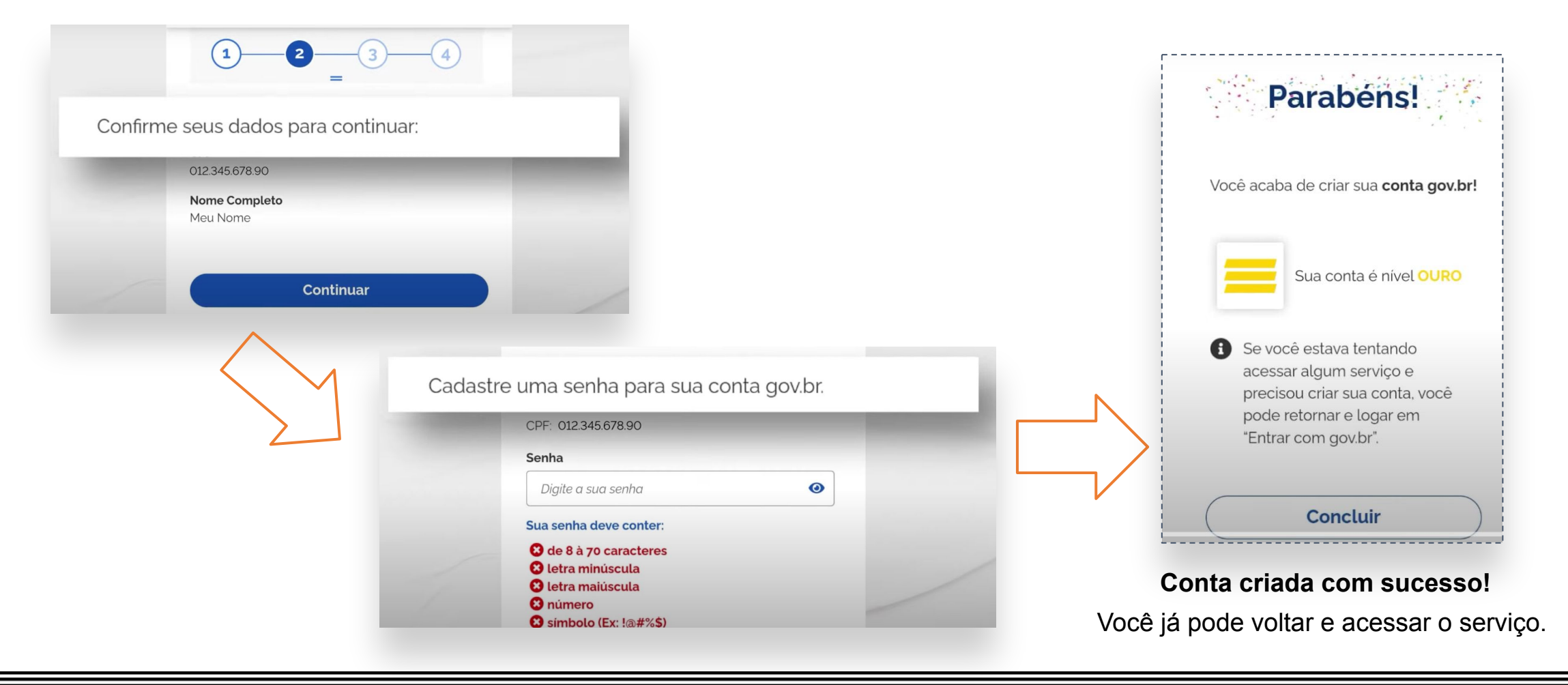

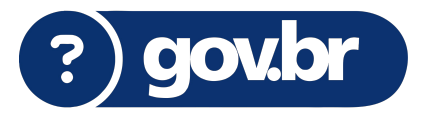

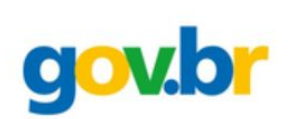

## **IMPORTANTE**!

Se você tiver dificuldades com o **reconhecimento facial**, ou não possuir uma foto cadastrada no sistema do TSE (Tribunal Superior Eleitoral) ou na CNH (Carteira Nacional de Habilitação), recomenda-se atualizar sua foto indo ao TRE ou obter a Carteira Nacional de Habilitação (1ª via gratuita) para regularizar o cadastro.

Além do reconhecimento facial, existem outras formas de validação disponíveis. A seguir, vamos apresentar as alternativas e como utilizá-las para concluir o processo de forma segura e eficiente.

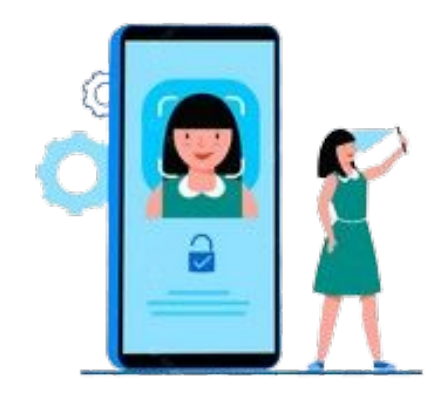

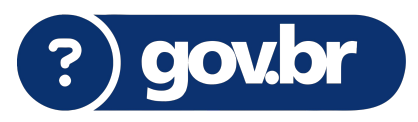

## 3. Validação por meio do seu banco

É possível fazer a validação por meio do seu **banco**, seguindo os passo abaixo.

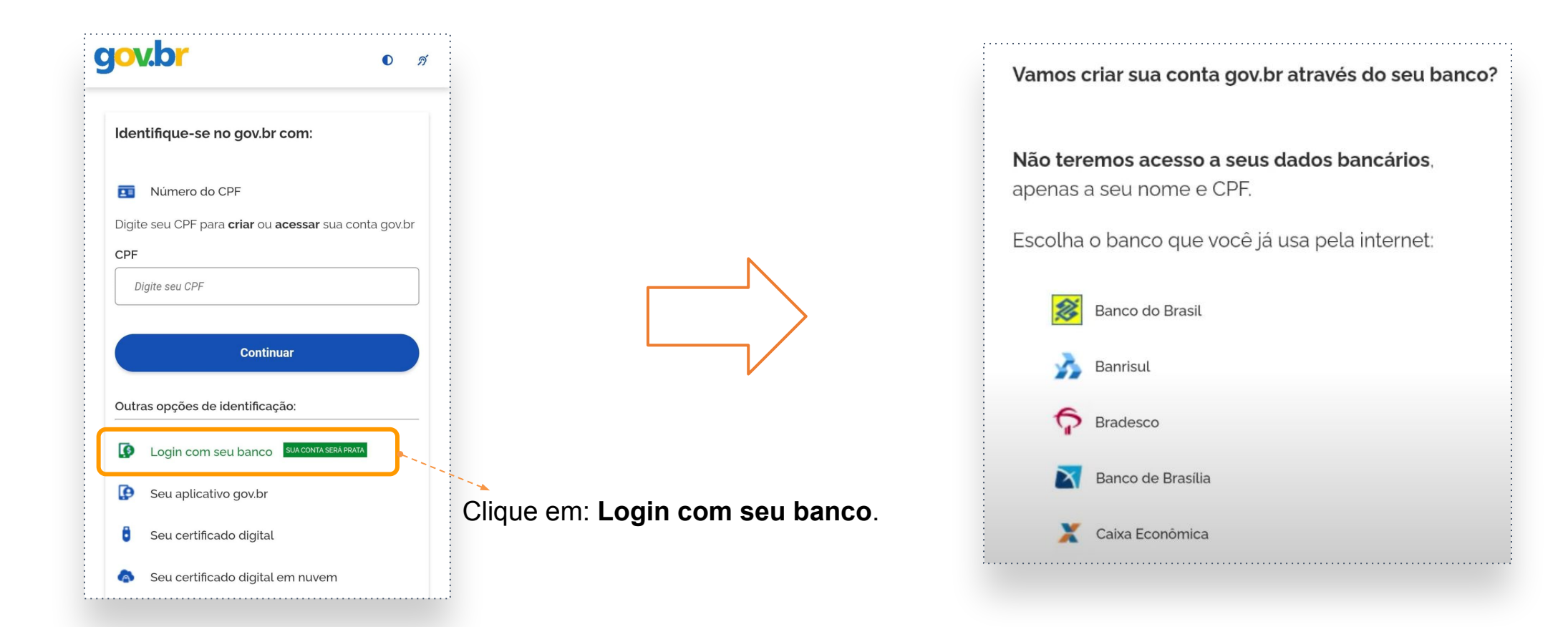

gov.br

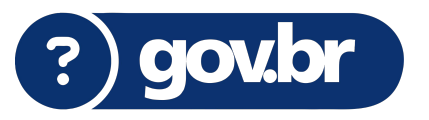

Siga os passos solicitados pelo seu banco, acesse sua conta e confirme o cadastro.

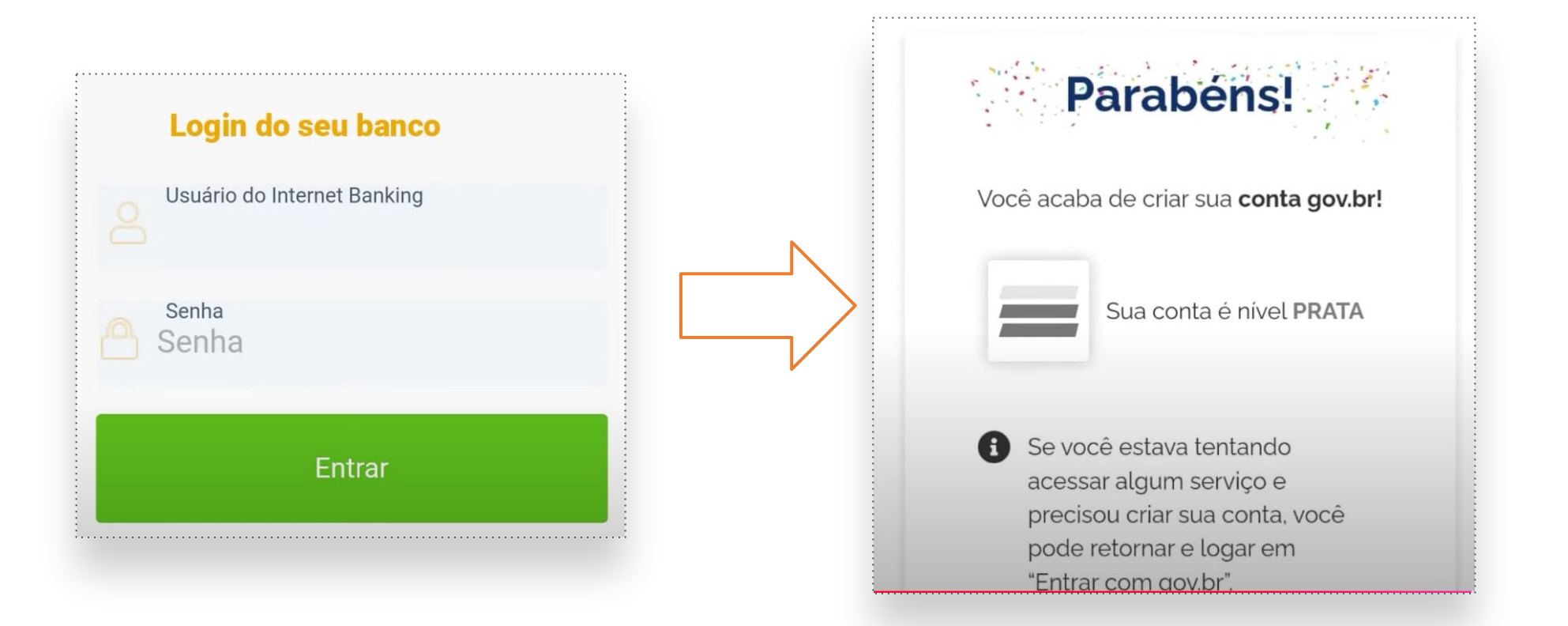

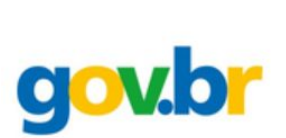

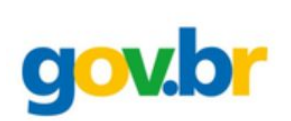

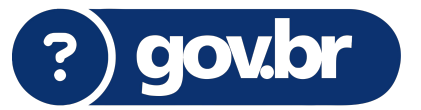

### 4. Validação por outro meios

Se mesmo assim você enfrentou dificuldades e não conseguiu prosseguir com o cadastro, é possível realizá-lo clicando em: **Tentar de outra forma**. Confirme alguns dados pessoais para poder completar o cadastro.

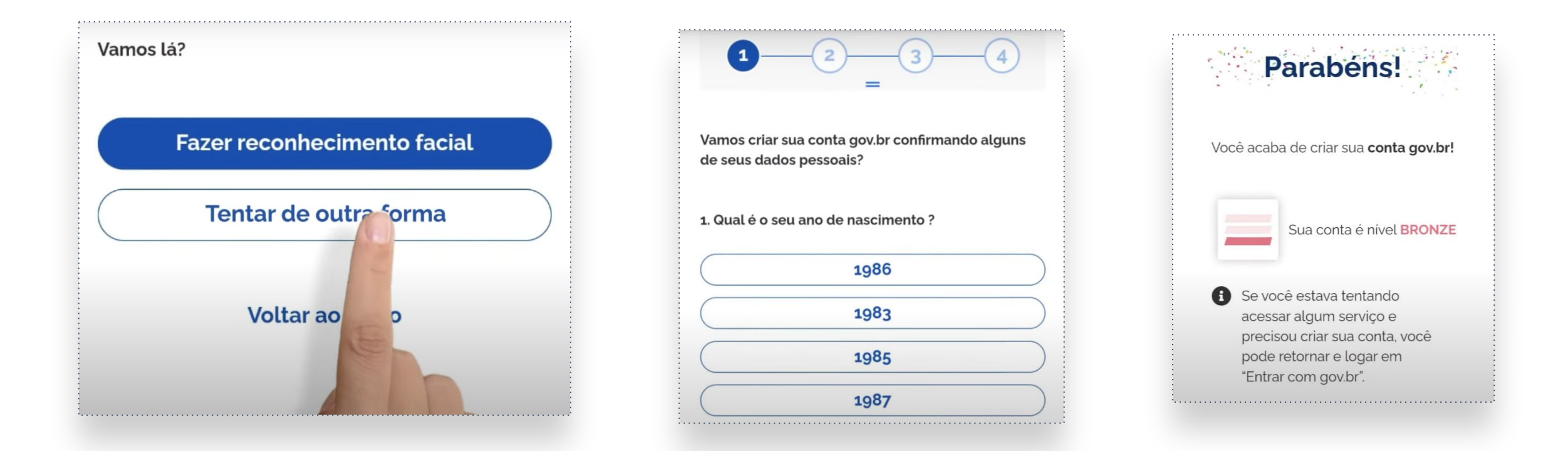

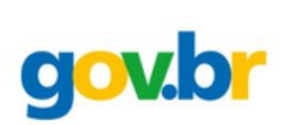

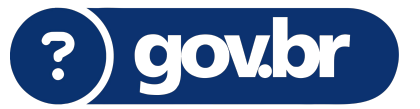

## 5. Como recuperar minha senha?

Caso tenha esquecido, ou enfrente alguma dificuldade para autenticar com a sua senha, siga os passos a seguir. Digite seu CPF e clique em: **Continuar**.

| <b>jov.br</b>                                          | D 11                                                                                                    |                                      |
|--------------------------------------------------------|----------------------------------------------------------------------------------------------------|--------------------------------------|
|                                                        |                                                                                                    | Digite sua senha                     |
| Identifique-se no gov.br com:                          |                                                                                                    | CPF                                  |
|                                                        |                                                                                                    | 286452                               |
| Número do CPF                                          |                                                                                                    | Senha                                |
| Digite seu CPF para <b>criar</b> ou <b>acessar</b> sua | a conta gov.br                                                                                                    | Digite sua senha atual               |
| CPF                                                    |                                                                                                    | Esqueci minha senha                  |
| 286.452.                                               |                                                                                                    | Cancelar Entrar                      |
| Continuar                                              | and the second second se |                                      |
|                                                        |                                                                                                    | Clique em: <b>Esqueci minha senh</b> |

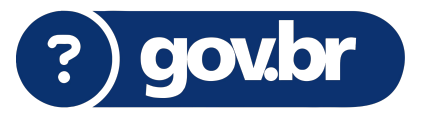

Siga o procedimento indicado, da mesma forma quando criou sua conta.

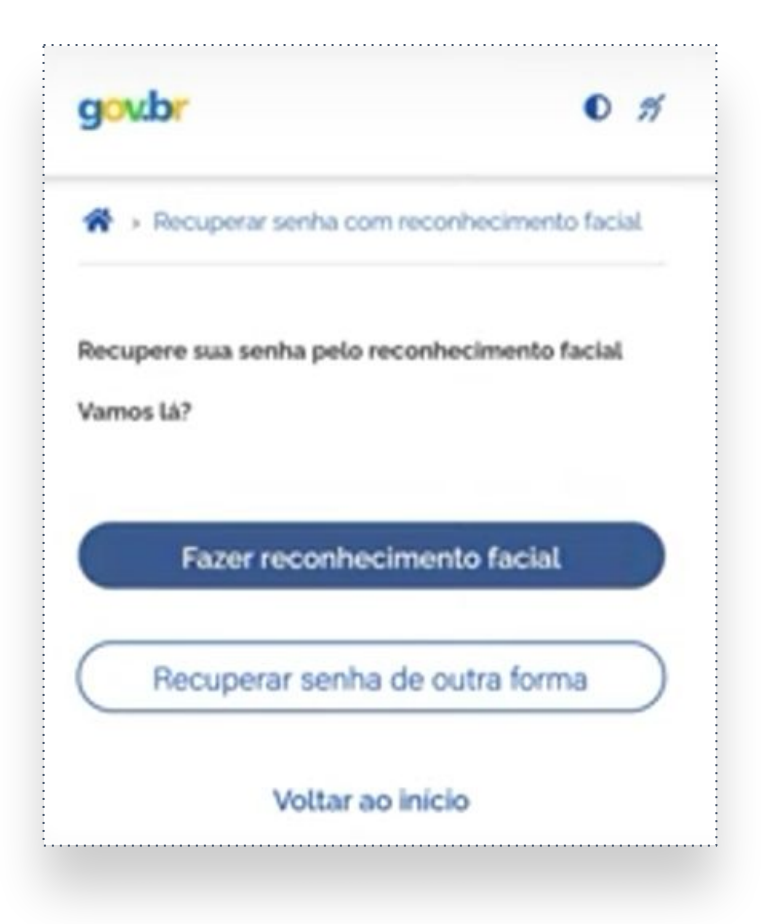

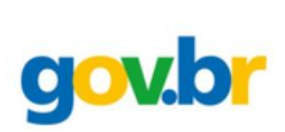

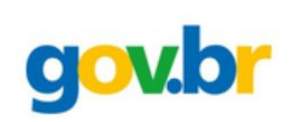

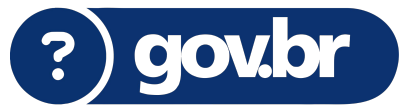

### 6. Verificação em duas etapas

Para proteger ainda mais a sua conta, ative a verificação em duas etapas. Após logar na sua conta do Gov.br, clique em **Segurança da conta**. Em seguida habilite a verificação em duas etapas.

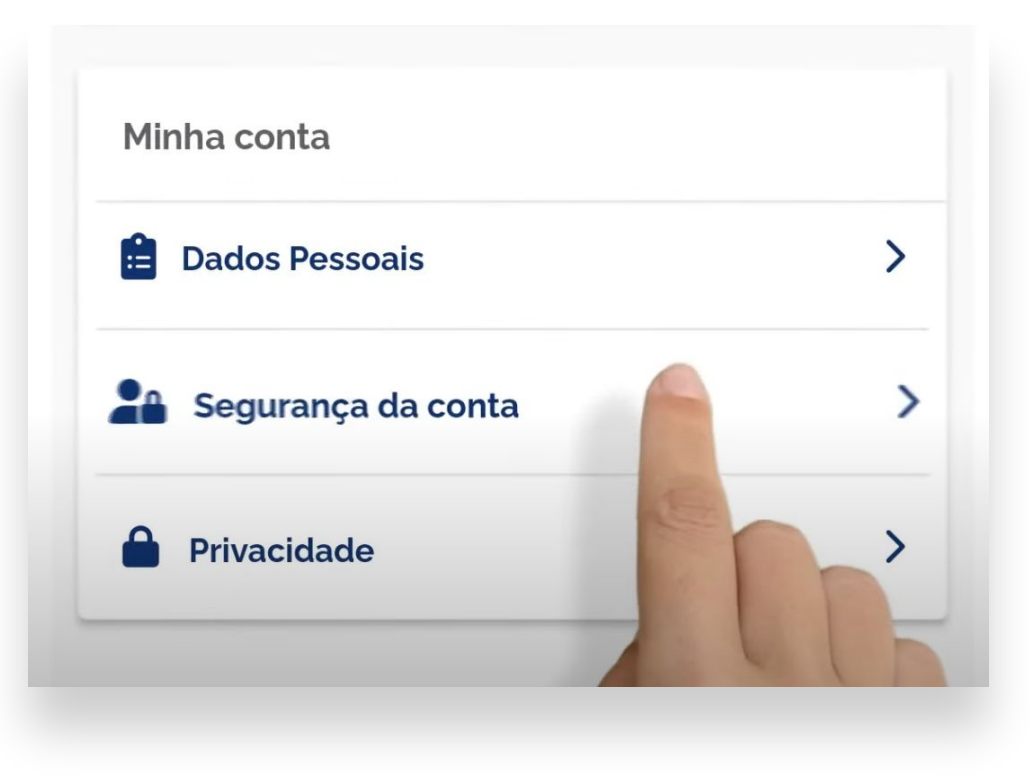

As opções abaixo estão disponíveis para que você gerencie a sua conta e a torne cada vez mais segura.

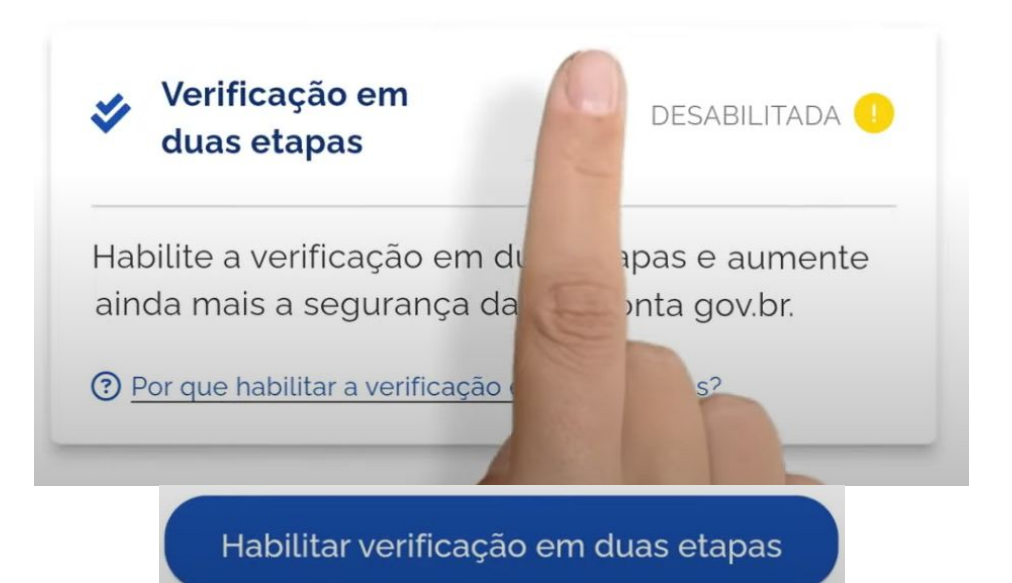

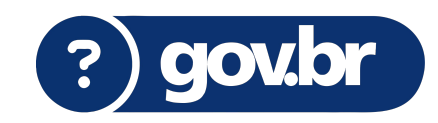

Após habilitar essa opção, será possível gerar o código de acesso na tela de **login** do aplicativo, ou dentro do menu **serviços**.

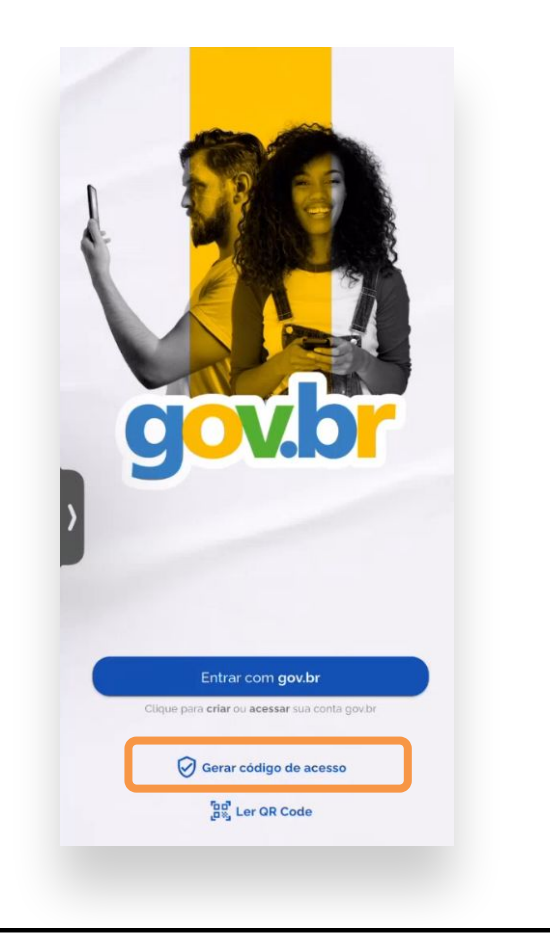

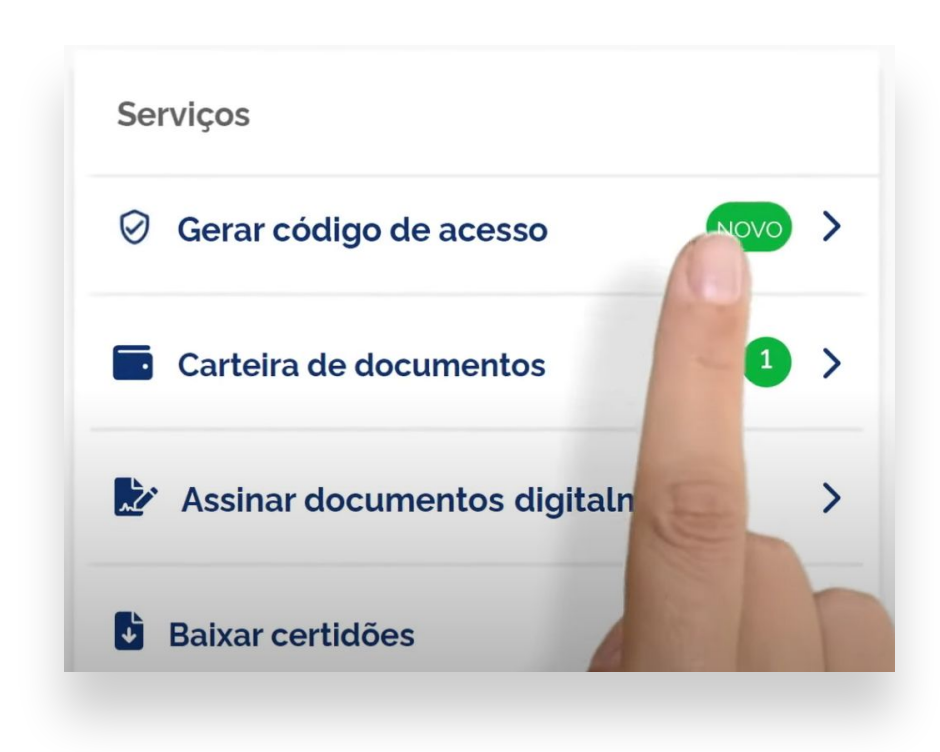

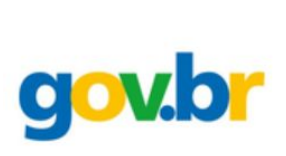

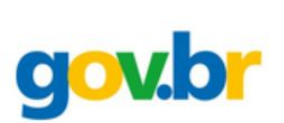

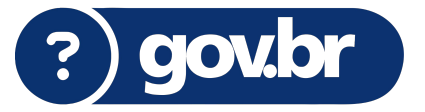

## **ATENÇÃO**

É possível desabilitar a verificação em duas etapas, caso prefira. No entanto, recomendamos mantê-la ativada para garantir maior segurança à sua conta. Esse recurso adiciona uma camada extra de proteção, dificultando acessos não autorizados e ajudando a manter seus dados mais seguros. Se optar por desativá-la, certifique-se de que sua senha é forte e que seus dados de recuperação estão atualizados.

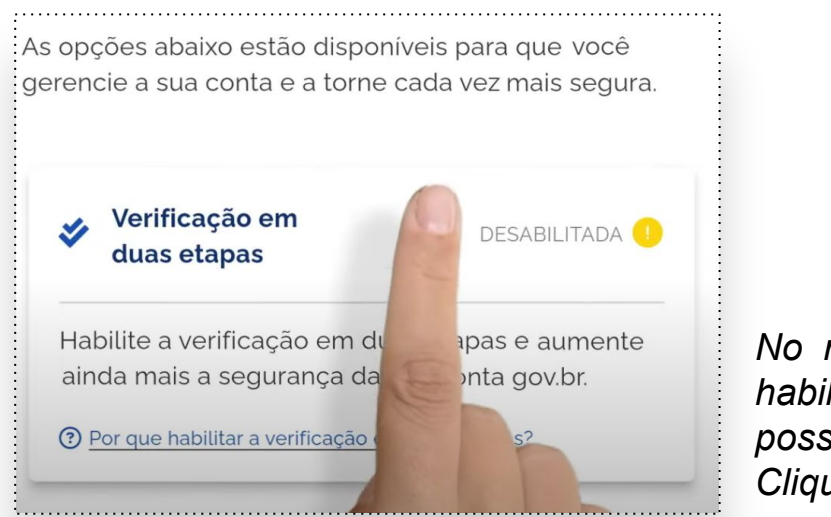

No mesmo local que habilitou a verificação, é possível desabilitá-la. Clique na opção.

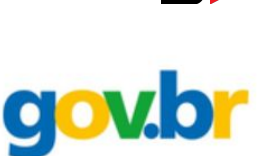

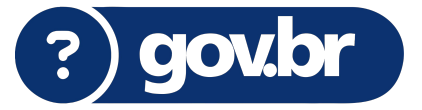

Caso tenha alguma dificuldade com o acesso do seu **Gov.br**, siga o *FAQ* abaixo dos canais oficiais:

• Não tenho uma conta Gov.br ainda. Como criar uma conta?

Clique aqui para acessar o passo a passo de como criar uma conta Gov.br.

• Como recuperar a senha de sua conta Gov.br?

<u>Clique aqui</u> para acessar o passo a passo (vídeo) ou tutorial <u>Clique aqui</u> de como recuperar a senha de sua conta Gov.br.

• Como utilizar a verificação em duas etapas?

<u>Clique aqui</u> para acessar o passo a passo (vídeo) ou tutorial <u>Clique aqui</u> de como realizar a verificação em 2 etapas da sua conta Gov.br.

Mais dúvidas sobre a conta Gov.br? <u>Clique aqui</u>

Quer falar com um atendente? Clique aqui

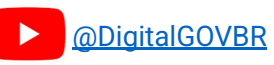

### **ACESSANDO A SALA DO FUTURO PROFESSOR**

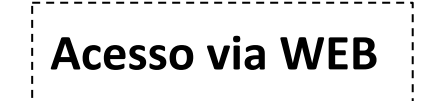

#### Acesse: https://saladofuturo.educacao.sp.gov.br

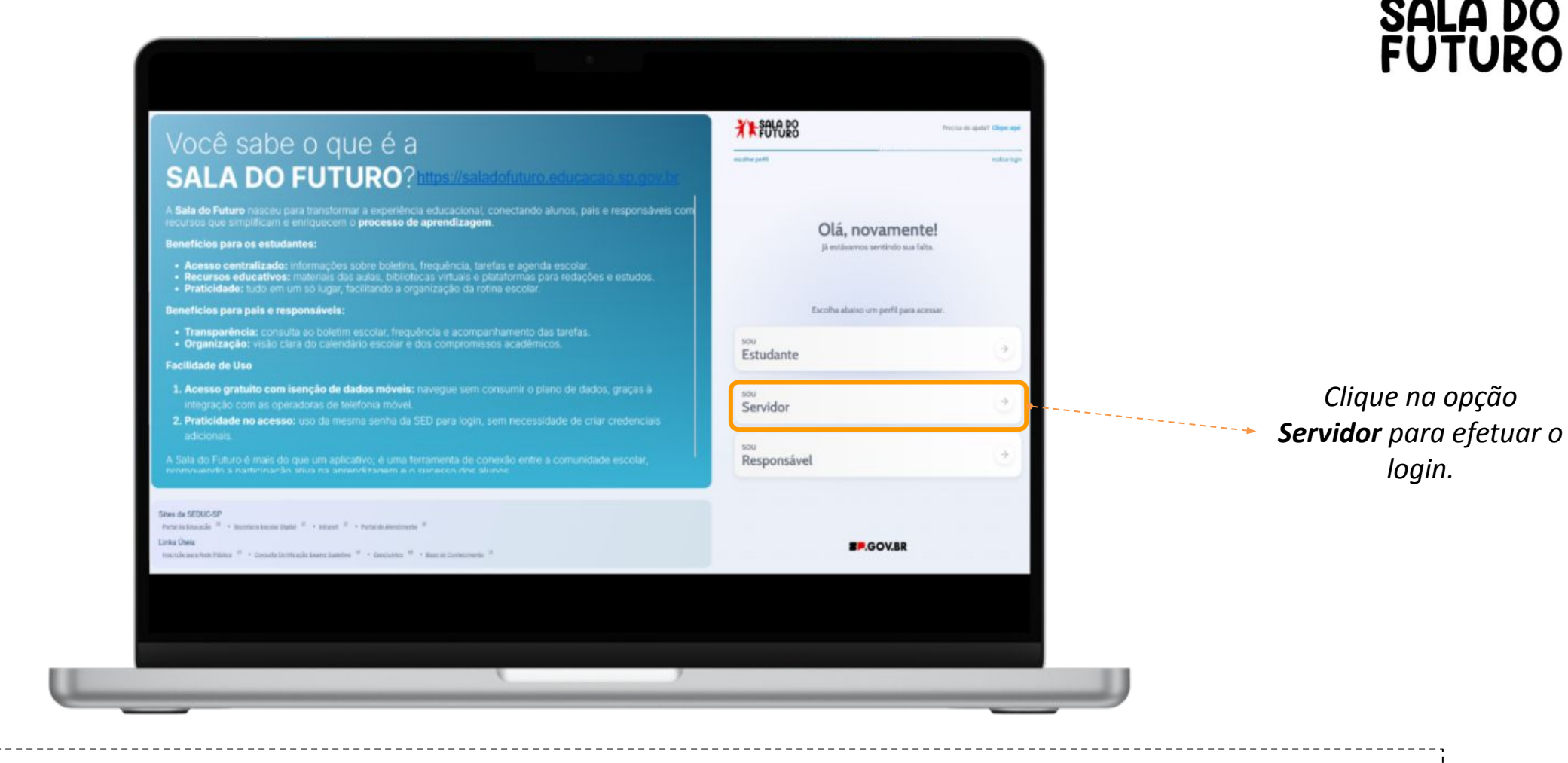

Obs.: É Possível, também, acessar diretamente pelo site: https://saladofuturoprofessor.educacao.sp.gov.br/

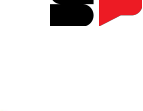

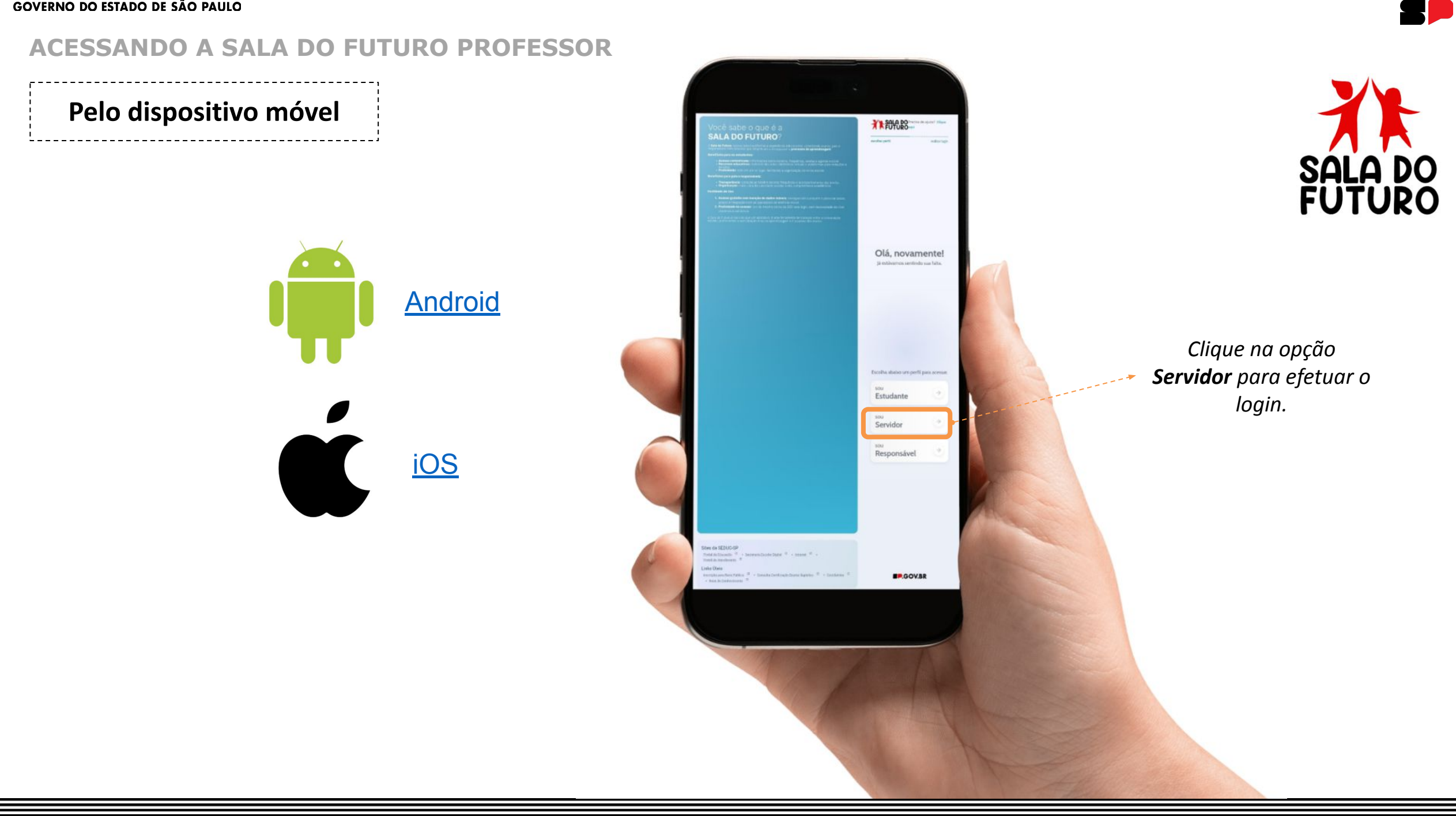

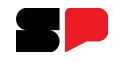

#### ACESSANDO A SALA DO FUTURO PROFESSOR

Clique em: Visão Professor, que dará o acesso para a visualização da Sala do Futuro Professor.

| <b>Servi</b><br>Escolha a visão da plataforr | <b>dor</b><br>na que deseja acessar. |                                                         |
|----------------------------------------------|--------------------------------------|---------------------------------------------------------|
|                                              |                                      | Em seguida clique no botão: <b>Entrar como Gov.br</b> . |
| Visão<br><b>Estudante</b>                    | $\rightarrow$                        | FUTURO                                                  |
| Visão<br><b>Professor</b>                    | <u>ب</u>                             | ◆〕 Entrar com Gov.br                                    |
| Voltar                                       |                                      | SP.GOV.BR                                               |

#### **ACESSANDO A SALA DO FUTURO PROFESSOR - GOV.BR**

A autenticação na Sala do Futuro Professor é feita através do **Gov.br**. Tendo o seu acesso, explicado no *slide* 2, é possível logar digitando seu **CPF.** Em seguida clique no botão **Continuar**. Digite sua senha e depois clique em **Entrar**.

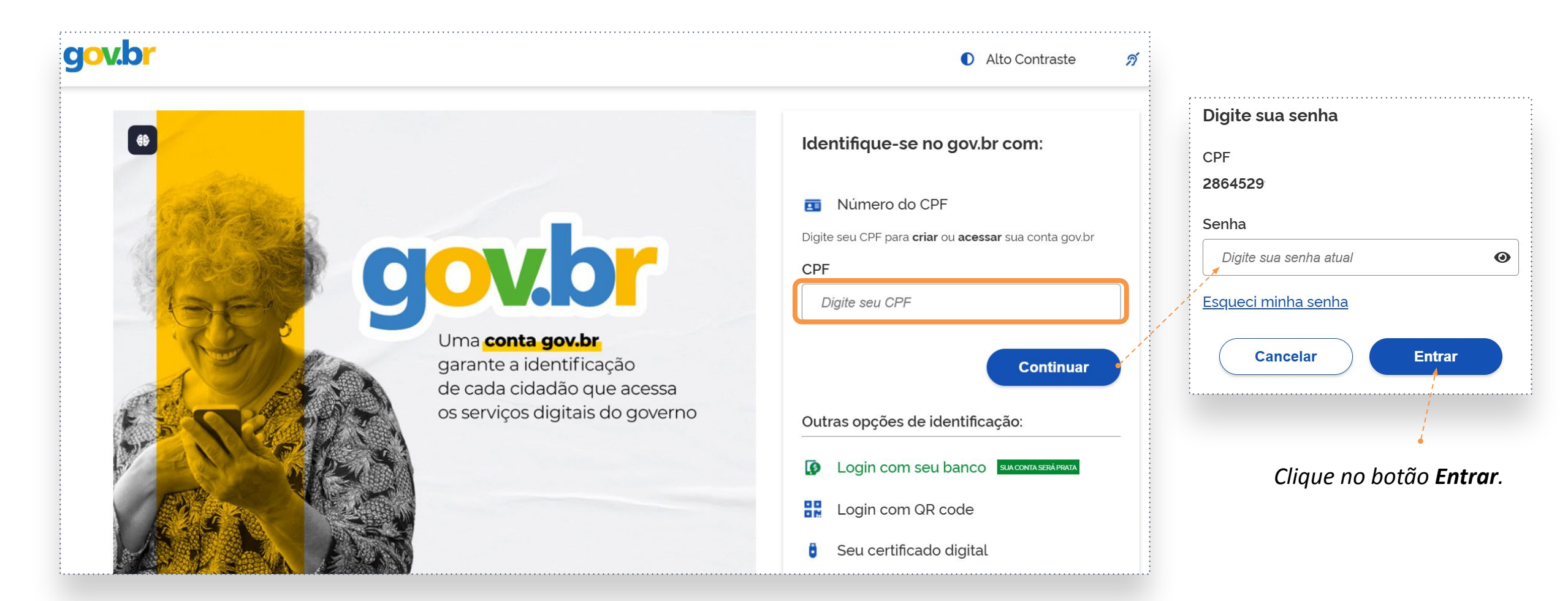

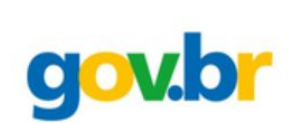

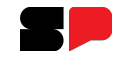

#### **ACESSANDO A SALA DO FUTURO - PROFESSOR**

Selecione qual o perfil desejado, que você possui, para acessar.

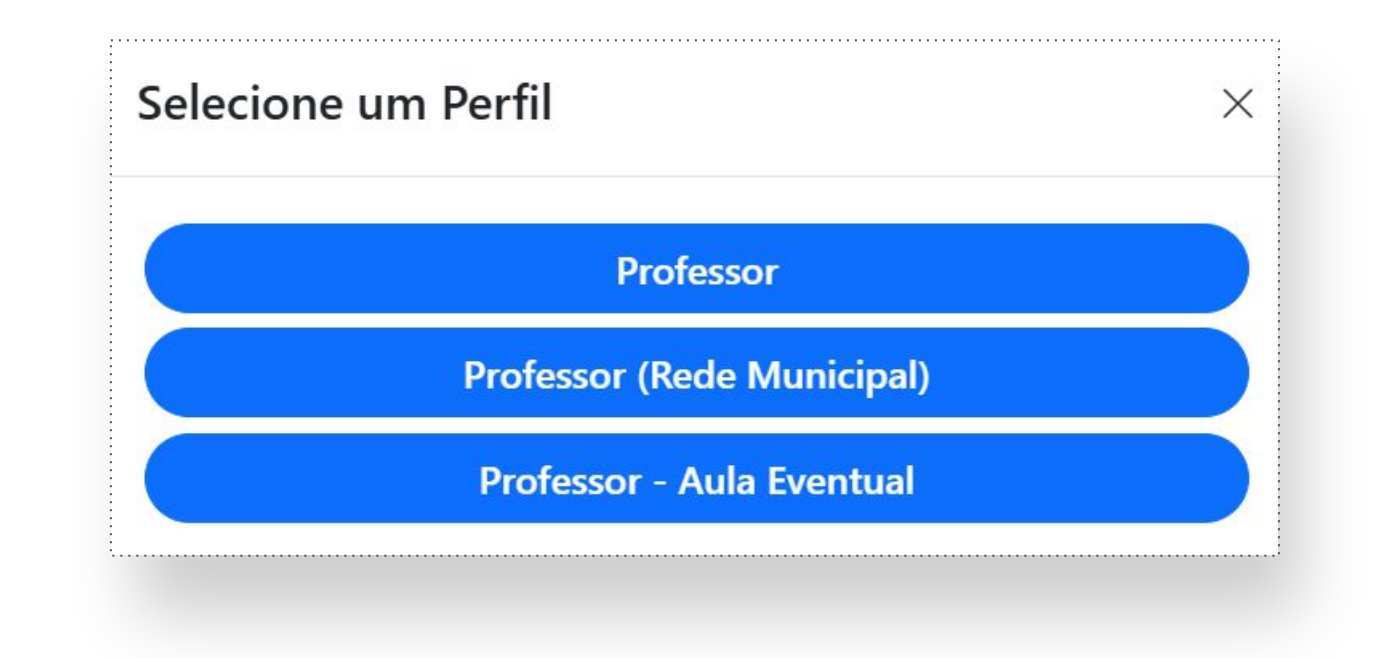

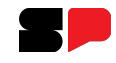

#### ACESSANDO A SALA DO FUTURO PROFESSOR

#### O acesso foi realizado com sucesso.

|    | SÃO PAULO<br>GOVERNO DO ESTADO<br>SÃO PAULO SÃO TODOS | ©frin♂◘X@f /governosp | 邻๗♪ |
|----|-------------------------------------------------------|-----------------------|-----|
| ** | Acionar Polícia                                       | Perfil Professor Suzi |     |
| •  | Olá, <b>Suzi</b>                                      |                       |     |
|    | Bem-vindo à <b>Sala do Futuro Professores</b>         |                       |     |
| \$ | <b>ECLASSE SP</b>                                     |                       |     |
| [→ |                                                       |                       |     |
|    |                                                       |                       |     |

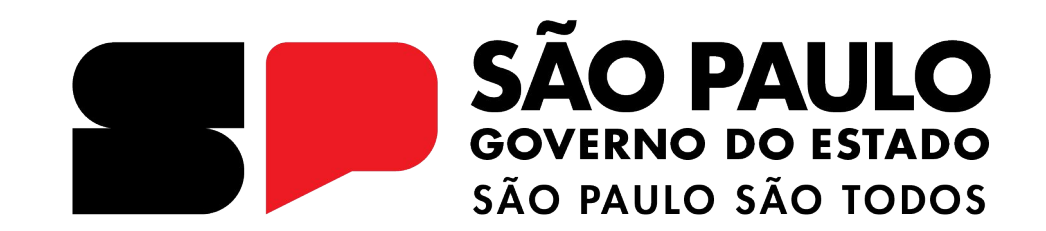

## Dúvidas?

Entre em contato com a Central de Atendimento da SEDUC: **0800-770-0012** (de segunda a sexta, das 07h às 19h) <u>https://atendimento.educacao.sp.gov.br</u>